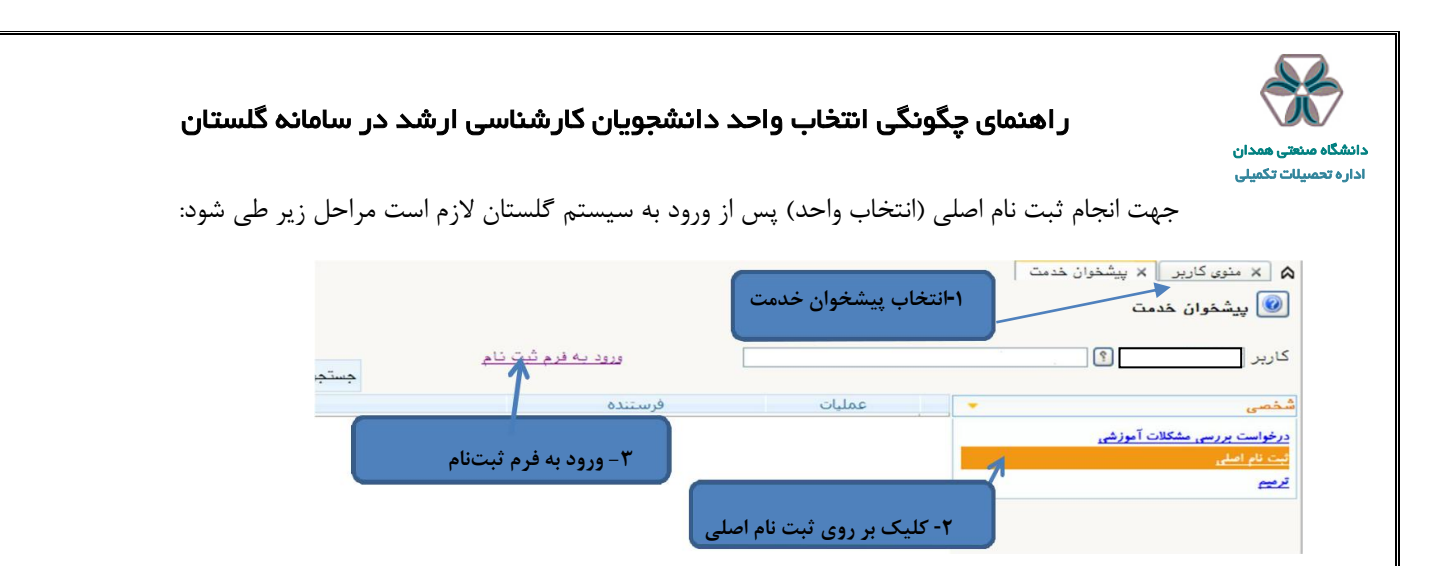

پس از انتخاب پردازش ثبتنام اصلی در صورت وجود شرایط زیر فرم ثبتنام بر روی صفحه ظاهرمی شود:

- فعال بودن دانشجو و نداشتن منع ثبتنام
- عدم اتمام سنوات تحصیلی (حداکثر شش ترم)
  - عدم بدهی شهریه
  - اقدام در تاریخ اعلام شده در تقویم آموزشی

پس از انتخاب پرادزش ثبتنام اصلی در صورت نداشتن مشکلات فوق فرم زیر بر روی صفحه ظاهر می شود.

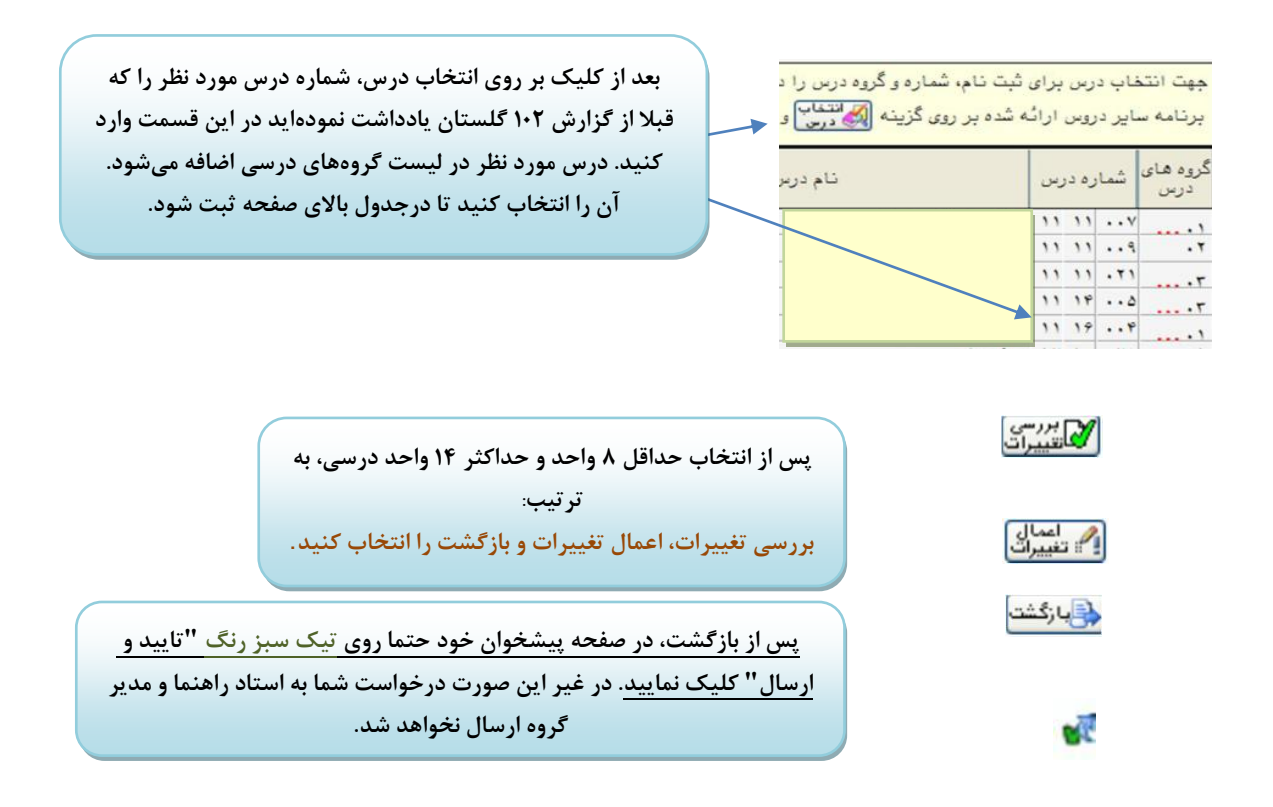

تا پایان گردش کار از طریق آیکون 텍 ، گردش کار انتخاب واحد خود را مشاهده کرده و از روند تایید و تغییرات احتمالی انتخاب واحد خود مطلع شوید.

گزارش انتخاب واحد شما، تا پایان بازه ترمیم (حذف و اضافه) از گزارش ۷۷ قابل مشاهده است.

حذف و اضافه مشابه مراحل فوق انجام میشود با این تفاوت که باید در بازه زمانی اعلام شده در تقویم آموزشی، گزینه "ترمیم" در پیشخوان خدمت انتخاب شود.